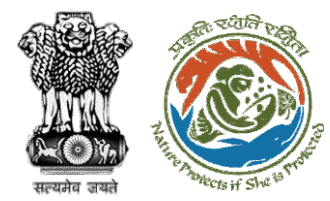

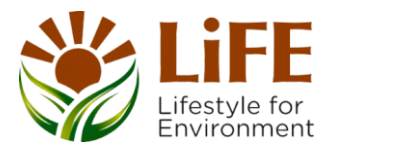

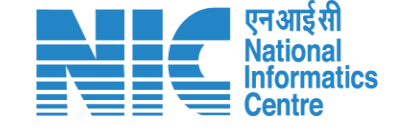

### e-KYC CAF Es R RA KYA DSS France Protects of She 15 Protect e compliance e-Processing CAC GREEN e-Payments

# User Manual for Exotic Live Species –User Agency/PP

Updated on 3<sup>rd</sup> Mar 2024

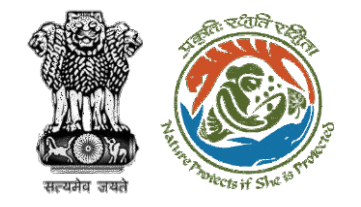

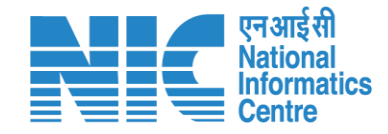

### Purpose of the manual

This manual aims at providing step-by-step instructions that would aid in navigating through the UA/PP dashboard. It intends to simplify the overall process for the users by providing them with a snapshot of every step. It also covers detailed information about operations, standards & guidelines, and functionalities of the envisaged PARIVESH portal, as presented to the UA/PP.

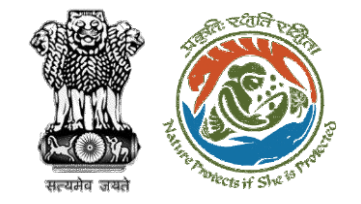

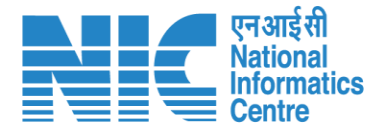

### **Roles in Wildlife Clearance-**

- 1. User Agency/PP
- 2. DFO
- 3. Chief Wildlife Warden

This manual pertains to UA/PP Role

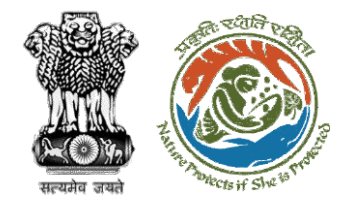

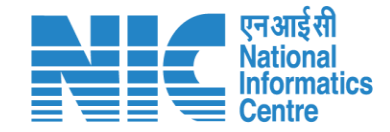

### **Forest Clearance**

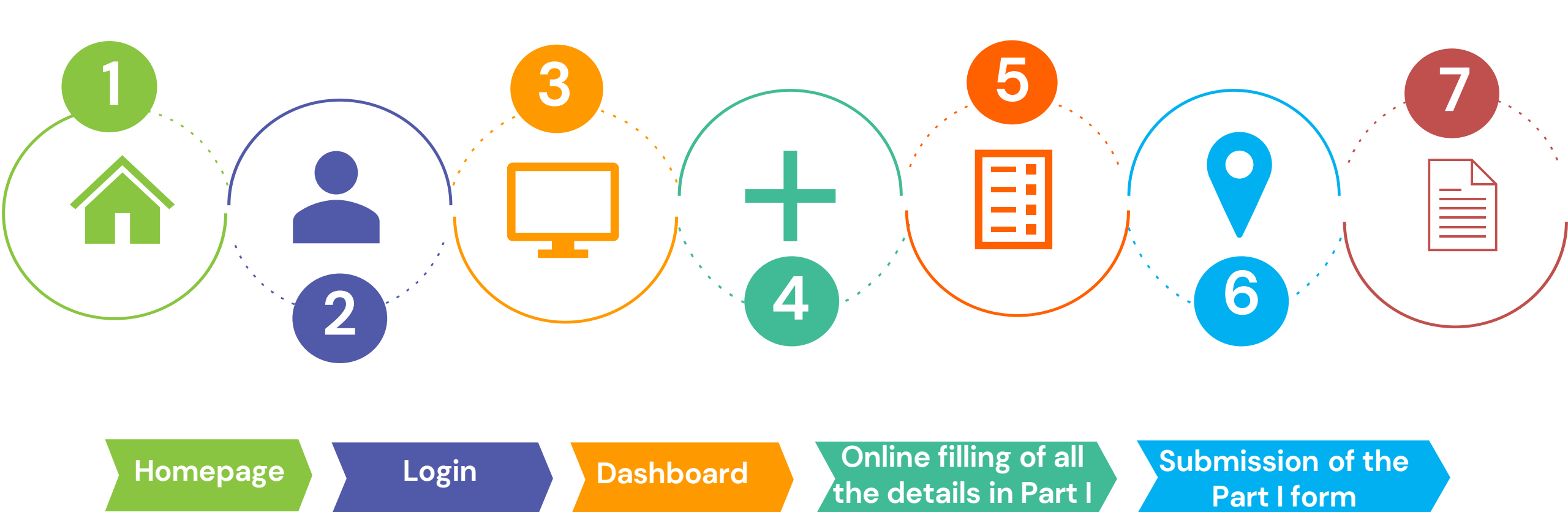

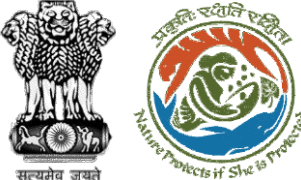

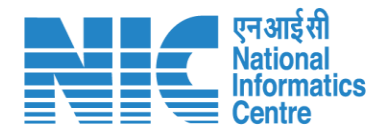

লল্পেন্ধর আবর

#### Exotic Live Species

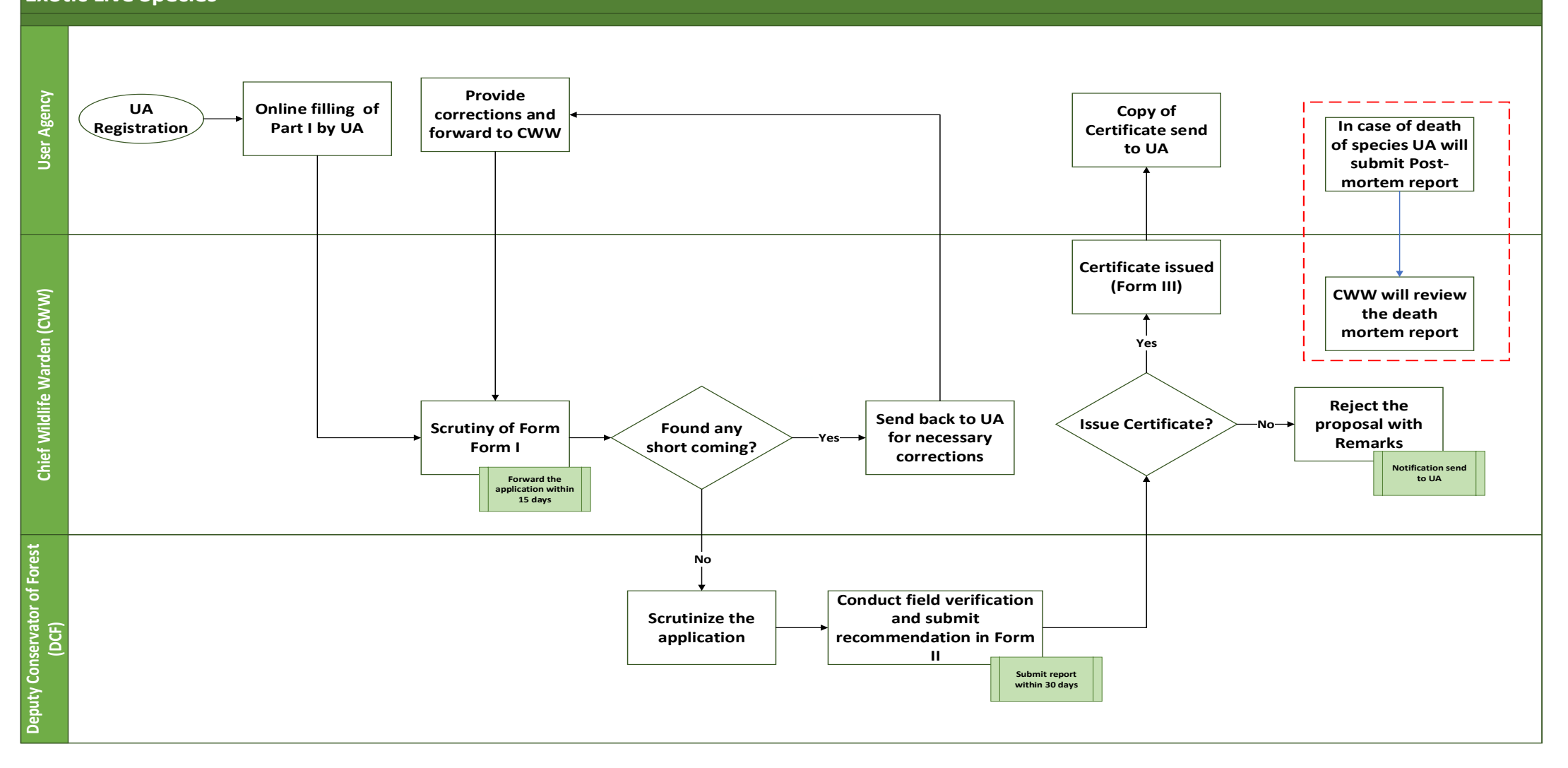

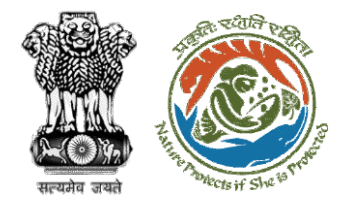

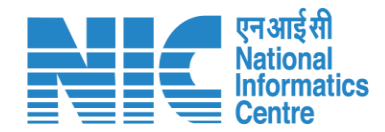

### **Home Page**

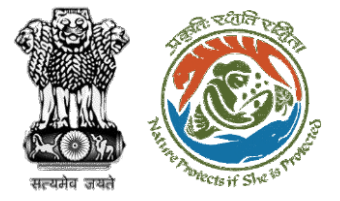

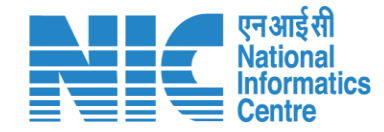

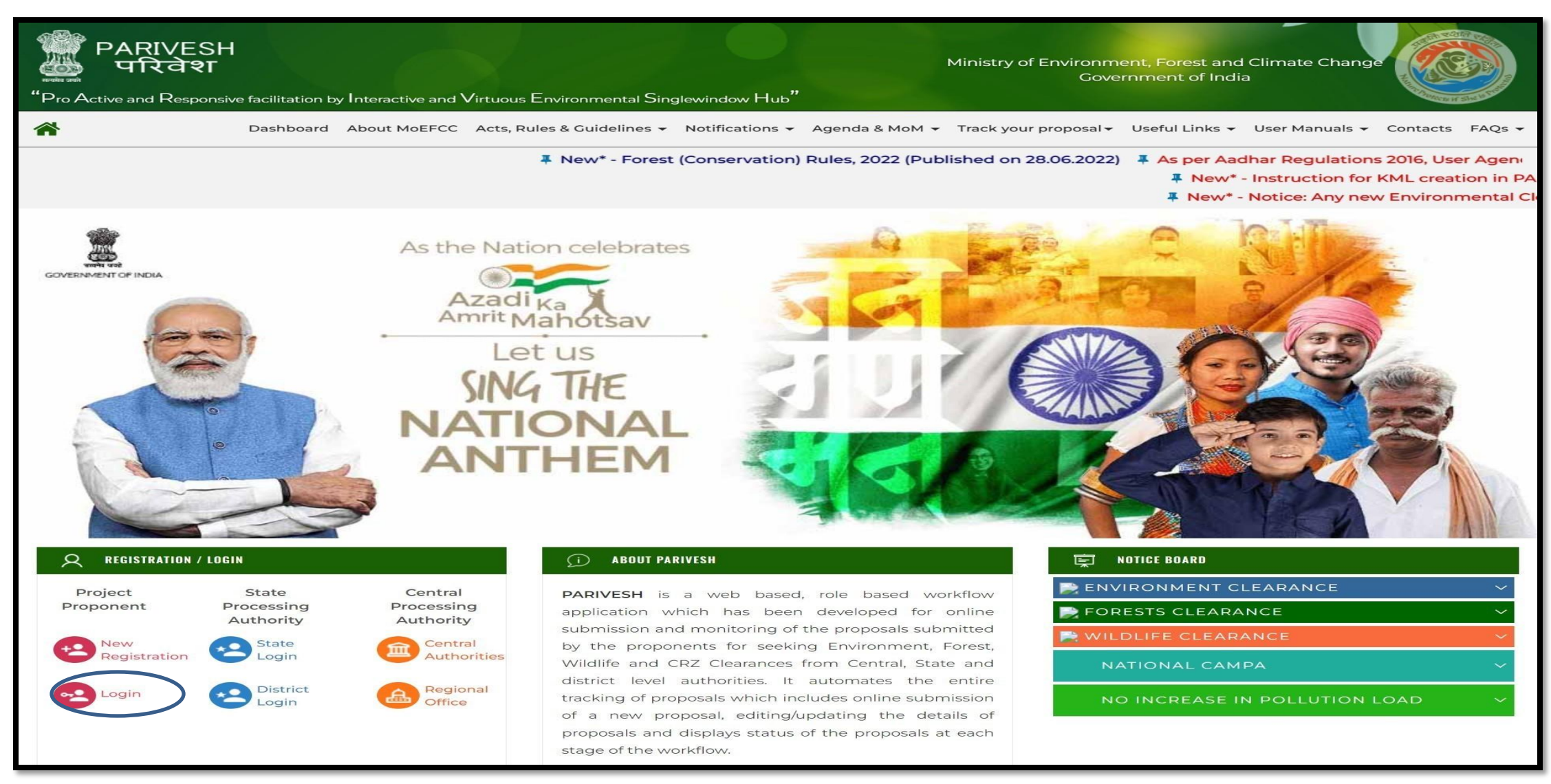

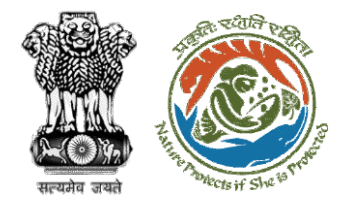

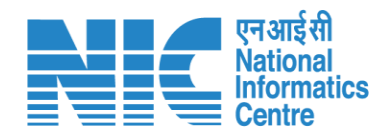

### Login Page

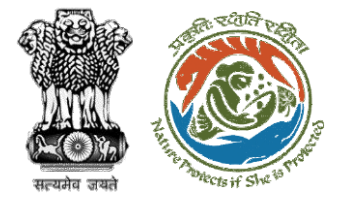

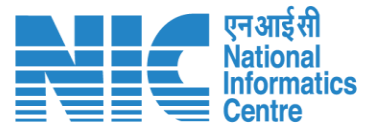

परिवेश

पर्यावरण, वन और जलवायु परिवर्तन मंत्रालय PARI ESH Ministry of Environment, Forest and Climate Change

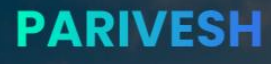

**Pro Active and Responsive facilitation by** Interactive and Virtuous Environmental Single window Hub

A single window integrated system for Environment, Forest, Wild Life & **CRZ Clearance Process** 

|                                               | Lo          | ig In              |             |        |
|-----------------------------------------------|-------------|--------------------|-------------|--------|
| <sup>ogin Id *</sup><br>therpp@mailinator.com |             |                    |             |        |
| assword *                                     |             |                    |             |        |
| est@123                                       |             |                    |             | Ø      |
|                                               |             |                    | Forgot Pas  | sword? |
| P2bq0d                                        | <b>€</b>    | Enter Captcha      |             |        |
| hall reset their re                           | spective po | issword through fo | orgot Passw | ord I  |
|                                               | LOG         | hin                |             |        |
|                                               |             |                    |             |        |
|                                               |             |                    |             |        |

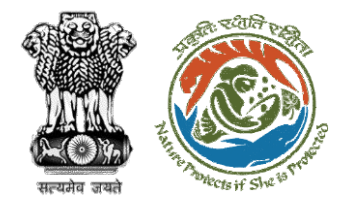

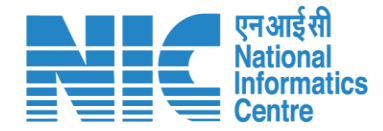

## **UA/PP Dashboard**

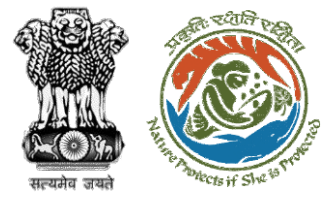

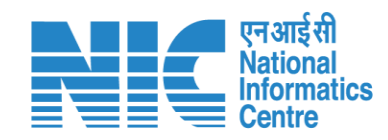

| 🧿 РА       |             | र्यावरण, वन और जलवायु परिवर्तन मंत्रालय<br>1inistry of Environment, Forest and Cl | imate Change                 |                           |                     | Walc   | soce Lanco India Limited | Role: Project Proponen     | अाज़ादीक<br>अमृत महोत्सव    |
|------------|-------------|-----------------------------------------------------------------------------------|------------------------------|---------------------------|---------------------|--------|--------------------------|----------------------------|-----------------------------|
| Ø          |             | _                                                                                 |                              |                           | Tasks Pending       |        |                          |                            |                             |
| 8          | Add New Pro | ject Track Your Proposal                                                          | S. No.                       | Name                      |                     | Action | Species                  | <u>Manage/Apply  </u>      | <u>Parivesh 1.0 Proposa</u> |
|            | Clearance S | Status                                                                            | 1                            | You have 0 actionable ite | ms pending          | View   | ble item(s) pend         | ing with you. (like eds re | eply, ads reply, etc.)      |
| Ē          | 🔊 Enviro    | onment                                                                            |                              |                           | Important Documents |        | 🟠 Coas                   | stal Regulatory Zone       |                             |
|            | 0           | 0 0                                                                               | S. No.                       | Name                      |                     | Action | 0                        | 0                          | 0                           |
| <b>2</b> . |             | Approved Reje                                                                     | l                            | Forest Clearance Catego   | ries                | View   | Applied                  | Approved                   | Rejected                    |
| ð          |             |                                                                                   | 2                            | Forest Clearance Propose  | al Movement         | View   |                          |                            |                             |
| •          | S. No.      | Project Name                                                                      | 3                            | Forest Clearance Scenari  | o Sheet             | View   | Crec                     | ited On Act                | tion                        |
| 0          | 1           | <u>FiberCableRelatedProject</u>                                                   | 4                            | Track Your Proposal       |                     | View   | 01/03                    | 3/2024 V                   | iew Details                 |
| 0          | 2           | Test Wild Life 01032024                                                           |                              | _                         |                     |        | 01/03                    | 3/2024 V                   | iew Details                 |
| •          | 3           | OpticalFiberLine                                                                  |                              | 5W/420308012124           | RAJASTHAN           | JAIPUK | 27/0                     | 2/2024 V                   | iew Details                 |
| ₽          | 4           | ElectricityRelatedProject                                                         |                              | sw/4253694/2024           | RAJASTHAN           | JAIPUR | 26/0                     | 2/2024 V                   | iew Details                 |
|            |             | After rea<br>details us                                                           | ding all th<br>ser will clic | e<br>k                    |                     |        |                          |                            |                             |

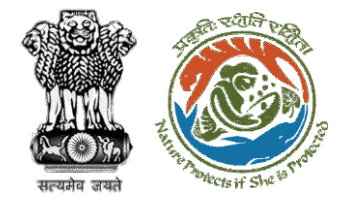

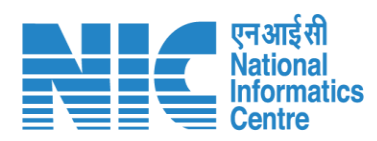

|                    | 💿 भारत सरकार           | Government of Indi                                | α                                                        |                                |                  |                 |                 |             |                 |                     |                            |                    | 🕀 English 🝷                                      |
|--------------------|------------------------|---------------------------------------------------|----------------------------------------------------------|--------------------------------|------------------|-----------------|-----------------|-------------|-----------------|---------------------|----------------------------|--------------------|--------------------------------------------------|
|                    | PAR<br>(CP             | िरिवेश <sub>पर्याव</sub><br>I√ESH Min<br>c GREEN) | टण, वन और जलवायु परिवर्तन मं<br>istry of Environment, Fo | त्रालय<br>rest and Climate Cha | inge             |                 |                 |             |                 | Welcome, Lan        | co India Limited ( Role: F | roject Proponent   | अज़ातीक<br>अमृत महोत्सव<br>(Super User) ) Logout |
|                    | Ø<br>8.                | Add New Projec                                    | Track Your Pro                                           | oposal Updat                   | e E-Registration | User Manual     | Important Docum | nents Impor | tant Notices He | alpdesk Exotic-S    | Species M                  | anage/Apply Po     | arivesh 1.0 Proposals                            |
|                    | e.                     | Clearance Sto                                     | itus                                                     |                                |                  |                 |                 |             | Y               | ou have 64 actionat | ble item(s) pending with   | you. (like eds rep | ly, ads reply, etc.)                             |
|                    |                        | 🔊 Environi                                        | ment                                                     |                                | 🐴 Forest         |                 |                 | 👾 Wild Life |                 |                     | 🟠 Coastal Reg              | gulatory Zone      |                                                  |
|                    | Ē.                     | 0                                                 | 0                                                        | 0                              | 71               | 0               | 0               | 119         | 0               | 0                   | 0                          | 0                  | 0                                                |
|                    | 2                      | Applied                                           | Approved                                                 | Rejected                       | Applied          | Approved        | Rejected        | Applied     | Approved        | Rejected            | Applied                    | Approved           | Rejected                                         |
|                    | <b>£</b><br><u>1</u> , | S. No.                                            | Project Name                                             |                                | Sir              | ngle Window No. | Main State      | e           | Main Distrie    | ct                  | Created Or                 | n Actie            | n                                                |
|                    | <b>B</b>               | 1                                                 | FiberCableRelate                                         | <u>dProject</u>                | SW               | //4253703/2024  | RAJASTHA        | N           | JAIPUR          |                     | 01/03/2024                 | Vie                | w Details                                        |
| User can check all | ~                      | 2                                                 | Test Wild Life 0103                                      | 32024                          | SM               | //4253701/2024  | RAJASTHA        | N           | NAGAUR          |                     | 01/03/2024                 | Vie                | w Details                                        |
| the details        | 1                      | 3                                                 | <u>OpticalFiberLine</u>                                  |                                | SW               | //4253696/2024  | RAJASTHA        | N           | JAIPUR          |                     | 27/02/2024                 | Vie                | w Details                                        |
|                    | đ                      | 4                                                 | ElectricityRelated                                       | Project                        | SM               | //4253694/2024  | RAJASTHA        | N           | JAIPUR          |                     | 26/02/2024                 | Vie                | w Details                                        |

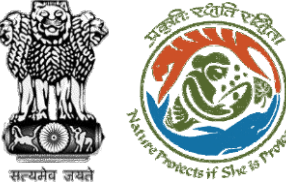

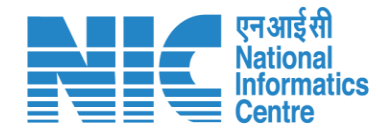

#### 🌐 English 🝷 🔹 भारत सरकार 🛛 Government of India परिवेश पर्यावरण, वन और जलवायु परिवर्तन मंत्रालय LIFE आज़ादीक अमृत महोत्सव Ó PARIVESH Ministry of Environment, Forest and Climate Change Welcome, Lanco India Limited (Role: Project Proponent (Super User)) Logout 🕜 Dashboard Important Documents Update E-Registration Helpdesk Exotic-Species Manage/Apply Parivesh 1.0 Proposals k Your Proposal User Manual Important Notices 🚯 My Tasks item(s) pending with you. (like eds reply, ads reply, etc.) You have 64 actionab DeListed Proposals Forest 👑 Wild Life 🟠 Coastal Regulatory Zone Demand/ Additional Ē. 71 0 0 119 0 0 0 0 0 0 Demands oved Rejected Applied Approved Rejected Applied Approved Rejected Approved Rejected Payment Details Dpload Compliance Lo Withdraw History Name Single Window No. Main State Main District Created On Action PARIVESH 1.0 EDS/ ADS reply SW/4253703/2024 01/03/2024 View Details **bleRelatedProject** RAJASTHAN JAIPUR Lo Change Password d Life 01032024 SW/4253701/2024 NAGAUR 01/03/2024 View Details RAJASTHAN Lanco India Limited View Details -iberLine SW/4253696/2024 RAJASTHAN JAIPUR 27/02/2024 Project Propone 26/02/2024 tyRelatedProject SW/4253694/2024 RAJASTHAN JAIPUR View Details ➡ Logout User will click on User can check all his detauils **Exotic Species** https://parivesh.nic.in/

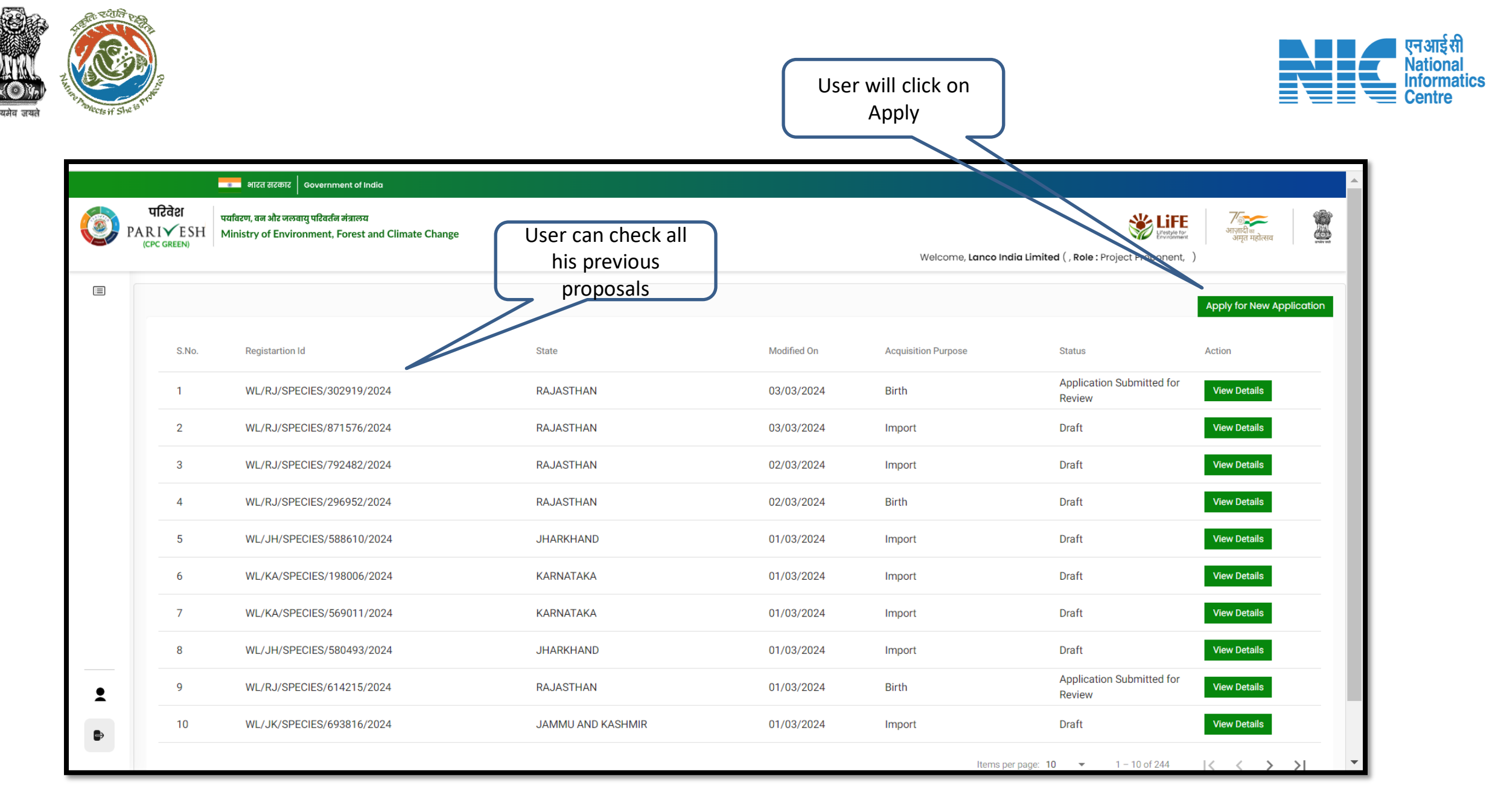

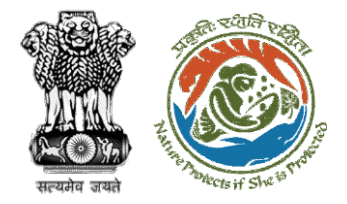

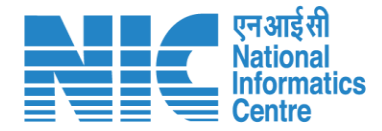

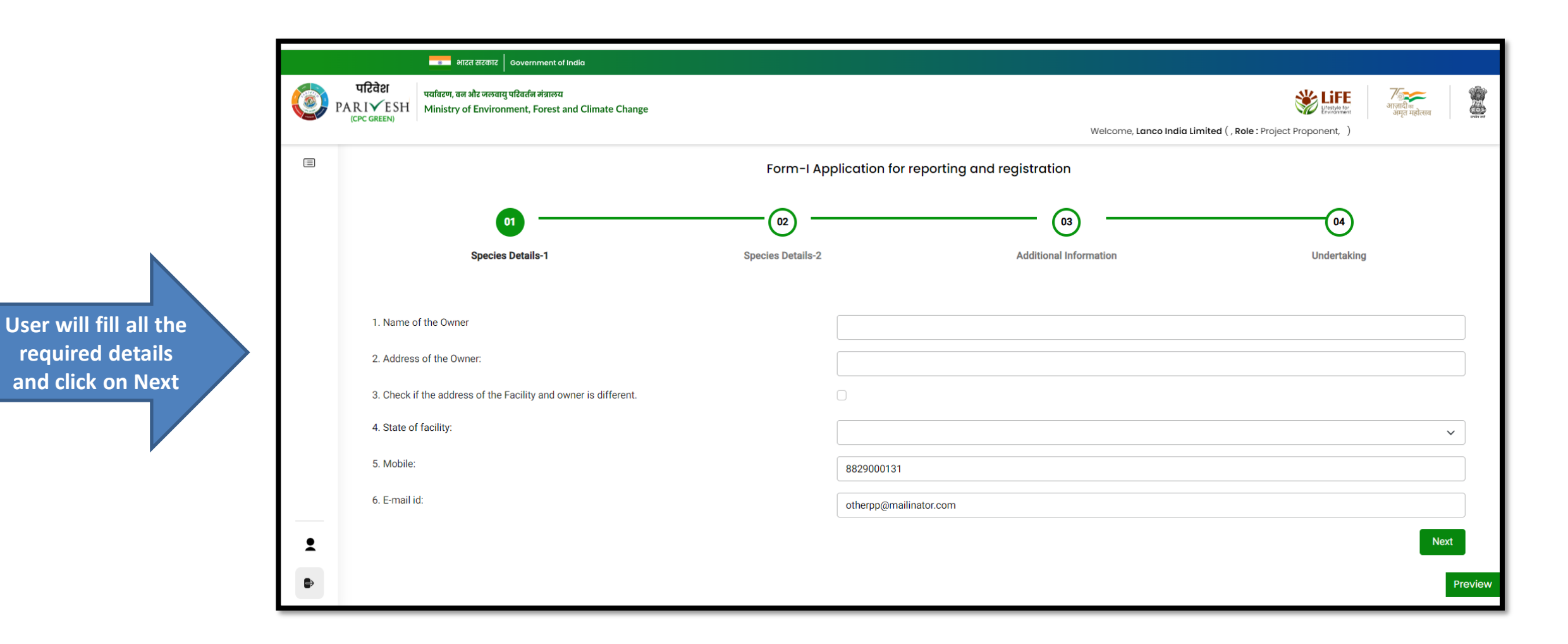

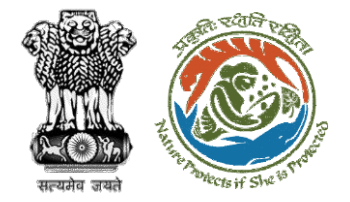

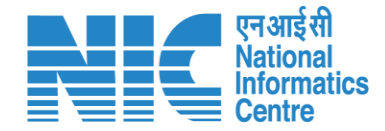

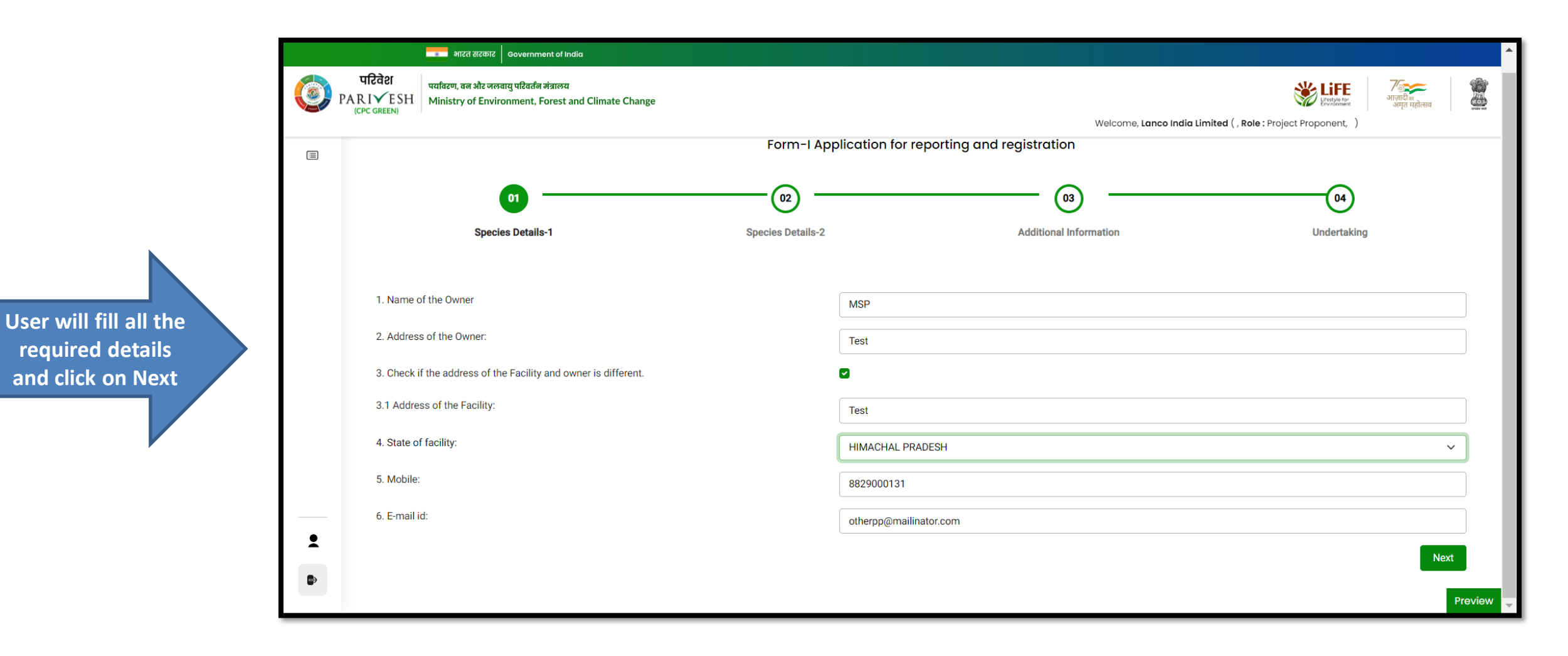

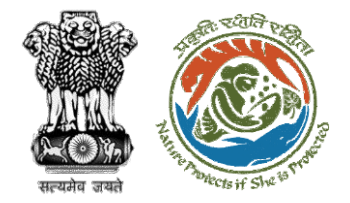

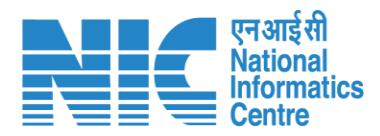

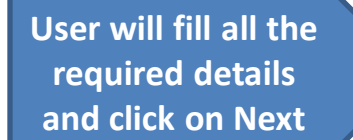

|        | मारव सरकार doven                                                                                                    | nment of India          |                                                            |                   |                         |     |
|--------|----------------------------------------------------------------------------------------------------|-------------------------|------------------------------------------------------------|-------------------|-------------------------|-----|
| (Ф) р/ | परिवेश यात्रास्य, स्वा ओर व्यवस्था परिसर्था मंत्रासय<br>R.IV-YESH Ministry of Environment, Forest and Climate Change                  |                         | Welcome, Lanco India Limited (, Role: Project Proponent, ) |                   | गजारी क<br>आगृत महोतस्व |     |
| æ      | (1)<br>Species Details-1                                                                                                    | 02<br>Species Details-2 | Additional Information                                     | 04<br>Indertaking |                         |     |
|        | <ul><li>7. Purpose of acquisition the animal species:</li><li>8. Reason for reporting:</li><li>9. Details of the animal (s)</li></ul> |                         |                                                            |                   |                         | · . |
|        | (a) Common Name * (b) Scientific Name                                                                                                 |                         | common name                                                |                   |                         |     |
|        | (c) total No. of Animal:<br>(d) Gender:                                                                                               |                         |                                                            |                   |                         |     |
|        | (e) Upload Image                                                                                                    |                         | Browse or drop your file<br>here                           |                   |                         |     |
|        |                                                                                                    |                         |                                                            |                   | Add 🥑                   | Ð   |
| _      | 10. Details of fee paid<br>(a) Transaction number / D.D. no.:<br>(b) Amount paid:                                                     |                         |                                                            |                   |                         |     |
| Ð      | Back                                                                                                    |                         |                                                            |                   | Nex                     | đ   |

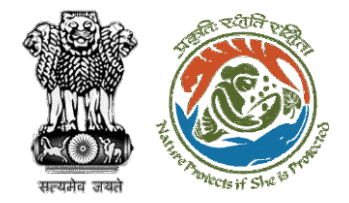

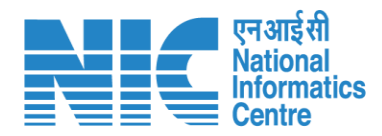

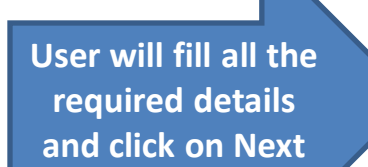

|         |                                                                       | ৰ भारत सरकार   Government of India |                                                              |              |
|---------|-----------------------------------------------------------------------|------------------------------------|--------------------------------------------------------------|--------------|
| ()<br>1 | परिवेश<br>PARIVESH Ministry of Environment. Forest and Climate Change |                                    | Sec.                                                         | गजादी क      |
|         | (CPC GREEN)                                                           |                                    | Welcome, Lanco India Limited ( , Role : Project Proponent, ) | ough approve |
| =       |                                                                       | Fo                                 | orm-I Application for reporting and registration             |              |
|         | 0                                                                     |                                    |                                                              |              |
|         | Un Descrite Details 1                                                 |                                    |                                                              |              |
|         | aperies Details-1                                                     | openeo Detallo-z                   | Numinina minimandi oncertaking                               |              |
|         |                                                                       |                                    |                                                              |              |
|         | 11.Mode Of Acquisition:                                               |                                    |                                                              | ~            |
|         | 12. Date of acquisition:                                              |                                    | dd-mm-yyyy                                                   |              |
|         | 13. Additional Remarks / Comments:                                    |                                    |                                                              |              |
|         | 14. Documents to be attached:                                         |                                    |                                                              |              |
|         | (a) Address proof of the applicant:                                   |                                    |                                                              |              |
|         |                                                                       |                                    | strows of anop your me<br>here                               |              |
|         |                                                                       |                                    | Only pdf file(s) are allowed. Maximum file size is 2 MB.     |              |
|         | (b) Proof of acquisition:                                             |                                    |                                                              |              |
|         |                                                                       |                                    | Browse or drop your file<br>here                             |              |
|         |                                                                       |                                    | Cinly pdf file(s) are allowed. Maximum file size is 2 MB.    |              |
|         | Back                                                                  |                                    |                                                              | Next         |
|         | _                                                                     |                                    |                                                              | Preview      |
|         |                                                                       |                                    |                                                              |              |
| 2       |                                                                       |                                    |                                                              |              |
| Ð       |                                                                       |                                    |                                                              |              |
|         |                                                                       |                                    |                                                              |              |

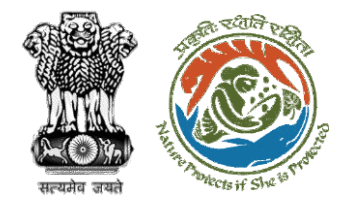

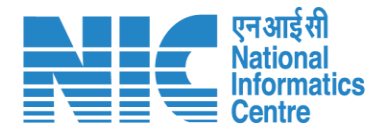

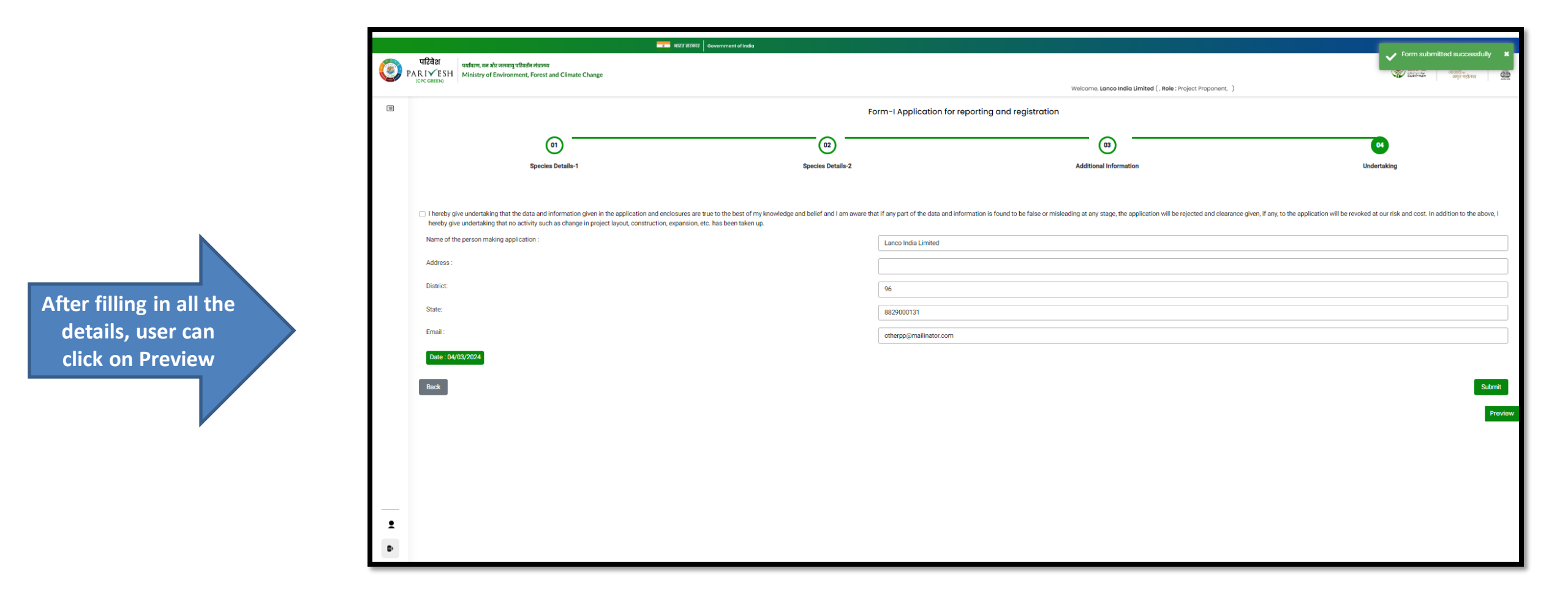

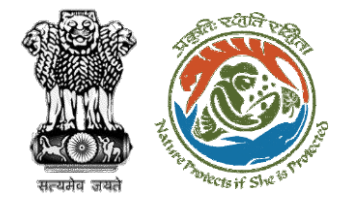

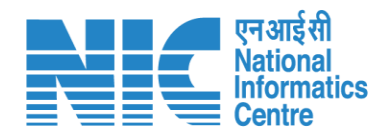

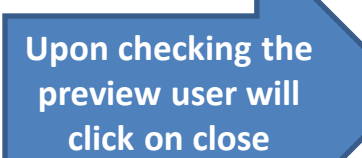

|      | माहत हो है। जिसके के बिल के बिल के बिल के बिल के बिल के बिल के बिल के बिल के बिल के बिल के बिल के बिल के बिल क                                                                                     | त सरकार Governm                                   | ment of India                    |                 |                        |        |                 |                                                                                                    |
|------|----------------------------------------------------------------------------------------------------|---------------------------------------------------|----------------------------------|-----------------|------------------------|--------|-----------------|----------------------------------------------------------------------------------------------------|
| 🧿 р. | परिवेश<br>प्रतिदेश, यह और मात्राय परिवर्तन मंत्रालय<br>ARI YESH<br>Ministry of Environment, Forest and Climate Change                                                                              | Preview                                           | 1                                |                 |                        |        |                 | * <b>UFE</b>   Zefen   Ş                                                                                              |
|      |                                                                                                    | Form-I Application for reporting and registration |                                  |                 |                        |        | :t Proponent, ) |                                                                                                    |
|      |                                                                                                    |                                                   | f the Owner                      | MSP             |                        |        |                 |                                                                                                    |
|      |                                                                                                    | 2. AdAddre                                        | ess of the Owner                 |                 | Test                   |        |                 |                                                                                                    |
|      | 01                                                                                                    | 3. Address                                        | s of the Facility                |                 | Test                   |        |                 | 04                                                                                                    |
|      | Species Details-1                                                                                                    | 4. State of                                       | facility                         |                 | HIMACHAL PRADESH       |        |                 | Undertaking                                                                                                    |
|      |                                                                                                    | 5. Mobile                                         |                                  |                 | 8829000131             |        |                 |                                                                                                    |
|      |                                                                                                    | 6. E-mail ia                                      | d                                |                 | otherpp@mailinator.com |        |                 |                                                                                                    |
|      | I hereby give undertaking that the data and information given in the application and enclosur<br>bereby give undertaking that no activity such as change in project layout construction, expanded. | 7. Purpose                                        | of acquisition the animal spec   | cies            | 1                      |        |                 | ted and clearance given, if any, to the application will be revoked at our risk and cost. In addition to the above, I |
|      | Name of the person making application :                                                                                                    | 8. Reason                                         | for reporting:                   |                 | 1                      |        |                 |                                                                                                    |
|      |                                                                                                    | Sr. no.                                           | Common Name                      | Scientific Name | total No. of Animal    | Gender | Upload Image    |                                                                                                    |
|      | Address :                                                                                                    | 8. Transac                                        | ction number / D.D. no.:         |                 | 1                      |        |                 |                                                                                                    |
|      | District:                                                                                                    | 10. Amoun                                         | it Paid                          |                 | 1                      |        |                 |                                                                                                    |
|      | State                                                                                                    | 11. Date of acquisition                           |                                  |                 | 2024-03-05             |        |                 |                                                                                                    |
|      |                                                                                                    | 12. Acquisit                                      | ition Mode ID                    |                 | 3                      |        |                 |                                                                                                    |
|      | Email :                                                                                                    | 12. Mode O                                        | 0f Acquisition                   |                 | 3                      |        |                 |                                                                                                    |
|      | Date : 04/03/2024                                                                                                    | 12. Reason                                        | for reporting                    |                 | 2                      |        |                 |                                                                                                    |
|      |                                                                                                    | 12. Remark                                        | ks                               |                 | sads                   |        |                 |                                                                                                    |
|      | Back                                                                                                    | 13. Acquisit                                      | ition Import No DGFT             |                 |                        |        |                 | Submit                                                                                                    |
|      |                                                                                                    | 14. Acquisi                                       | ition Import No CITES            |                 |                        |        |                 | Prov                                                                                                    |
|      |                                                                                                    | 15. Acquisi                                       | ition Sea Certificate No         |                 |                        |        |                 |                                                                                                    |
|      |                                                                                                    | 16. Parent /                                      | Animal Registration Certificate  | No              |                        |        |                 |                                                                                                    |
|      |                                                                                                    | 17. Acquisit                                      | tion Transfer Registration Certi | ficate No       |                        |        |                 |                                                                                                    |
|      |                                                                                                    | 18. Acquisi                                       | ition Transfer Name              |                 |                        |        |                 |                                                                                                    |
|      |                                                                                                    | 19. Acquisi                                       | ition Transfer Address           |                 |                        |        |                 |                                                                                                    |
|      |                                                                                                    | 20. Acquis                                        | ition Transferee Name            |                 |                        |        |                 |                                                                                                    |
| •    |                                                                                                    | 21. Acquisit                                      | ition Transferee Address         |                 |                        |        |                 |                                                                                                    |
| •    |                                                                                                    | 22. Death F                                       | Registration Certificate No      |                 |                        |        |                 |                                                                                                    |
|      |                                                                                                    | Download                                          | 1 PDF                            |                 |                        |        | Close           | · · · · · · · · · · · · · · · · · · ·                                                                                 |

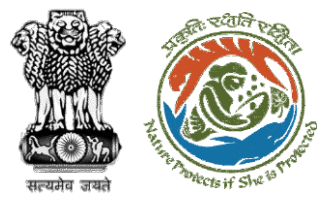

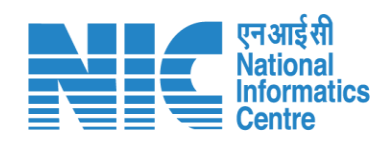

|             | Covernment of India                                                                                                    |                                                                                                    |
|-------------|----------------------------------------------------------------------------------------------------|----------------------------------------------------------------------------------------------------|
| <b>()</b> P | परिवेश<br>PARIVESH<br>ICPC GREEN<br>Ministry of Environment, Forest and Climate Change                                                                                                    |                                                                                                    |
|             | Form-I Application for reporting and registration                                                                                                    | yea napaneni, j                                                                                                    |
|             | (0) (03) (03) (03) (03) (03) (03) (03) (                                                                                                    | <u> </u>                                                                                                    |
|             | Species Details-1 Species Details-2 Additional Information                                                                                                    | Undertaking                                                                                                    |
|             | I hereby give undertaking that the data and information given in the application and enclosures are true to the best of my knowledge and belief and I am aware that if any part of the data and information is found to be false or misleading at any stage, the application will be represented belief and I am aware that if any part of the data and information is found to be false or misleading at any stage, the application will be represented belief and I am aware that if any part of the data and information is found to be false or misleading at any stage, the application will be represented belief and I am aware that if any part of the data and information is found to be false or misleading at any stage, the application will be represented belief and I am aware that if any part of the data and information is found to be false or misleading at any stage, the application will be represented belief and I am aware that if any part of the data and information is found to be false or misleading at any stage, the application will be represented belief and I am aware that if any part of the data and information is found to be false or misleading at any stage, the application will be represented belief and I am aware that if any part of the data and information is found to be false or misleading at any stage, the application will be represented belief and I am aware that if any part of the data and information is found to be false or misleading at any stage, the application will be represented belief and I am aware that if any part of the data and information is found to be false or misleading at any stage, the application will be represented belief and I am aware that if any part of the data and information is found to be false or misleading at any stage, the application will be represented belief and I am aware that if any part of the data and information is found to be false or misleading at any stage, the application will be represented belief and I am aware that if any part of the data and information is found to be fa | jected and clearance given, if any, to the application will be revoked at our risk and cost. In addition to the above, I |
|             | Address : Confirmation                                                                                                    |                                                                                                    |
|             | State: Are you sure you want to submit this proposal?                                                                                                    |                                                                                                    |
|             | Emeil: Cancel Yes                                                                                                    |                                                                                                    |
| 2           |                                                                                                    | Submit<br>Torviow                                                                                                    |
|             | User will click on Yes<br>to confirm the                                                                                                    | User will click o<br>submit                                                                                              |
|             | submission https://parivesh.nic.in/                                                                                                    |                                                                                                    |

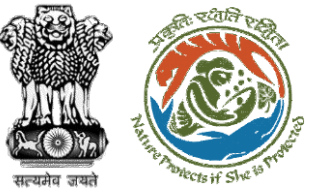

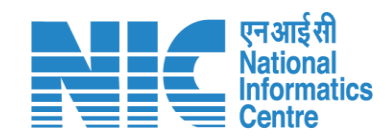

|     |                   | -                                                                                                | भारत सरकार   Government of India |             |                                                       |                                  |               |                                |        |
|-----|-------------------|--------------------------------------------------------------------------------------------------|----------------------------------|-------------|-------------------------------------------------------|----------------------------------|---------------|--------------------------------|--------|
| 🧿 р | परिवेश<br>ARI√ESH | पर्यावरण, वज और जलवायु पश्चित्रजं मंत्रालय<br>Ministry of Environment, Forest and Climate Change |                                  |             |                                                       |                                  |               | 7ि<br>आज़ादी =<br>अमृत महोत्सव | 2      |
|     | (GPG GREEN)       |                                                                                                  |                                  |             | Welcome, Lanco India Limited ( , Role : Project Propo | nent, )                          |               |                                |        |
| =   |                   |                                                                                                  |                                  |             |                                                       |                                  | Ap            | ply for New Appli              | cation |
|     | S.No.             | Registartion Id                                                                                  | State                            | Modified On | Acquisition Purpose                                   | Status                           | Action        |                                |        |
|     | 1                 | WL/HP/SPECIES/621084/2024                                                                        | HIMACHAL PRADESH                 | 04/03/2024  | Import                                                | Application Submitted for Review | View Details  |                                |        |
|     | 2                 | WL/RJ/SPECIES/302 19/2024                                                                        | RAJASTHAN                        | 03/03/2024  | Birth                                                 | Application Submitted for Review | View Details  |                                |        |
|     | 3                 | WL/RJ/SPECIES/87 1570 2024                                                                       | RAJASTHAN                        | 03/03/2024  | Import                                                | Draft                            | View Details  |                                |        |
|     | 4                 | WL/RJ/SPECIES/792482/2024                                                                        | RAJASTHAN                        | 02/03/2024  | Import                                                | Draft                            | View Details  |                                |        |
|     | 5                 | WL/RJ/SPECIES/29 1952/202                                                                        | RAJASTHAN                        | 02/03/2024  | Birth                                                 | Draft                            | View Details  |                                |        |
|     | 6                 | WL/JH/SPECIES/581610/2024                                                                        | JHARKHAND                        | 01/03/2024  | Import                                                | Draft                            | View Details  |                                |        |
|     | 7                 | WL/KA/SPECIES/19/006/2024                                                                        | KARNATAKA                        | 01/03/2024  | Import                                                | Draft                            | View Details  |                                |        |
|     | 8                 | WL/KA/SPECIES/561011/2024                                                                        | KARNATAKA                        | 01/03/2024  | Import                                                | Draft                            | View Details  |                                |        |
|     | 9                 | WL/JH/SPECIES/581493/2024                                                                        | JHARKHAND                        | 01/03/2024  | Import                                                | Draft                            | View Details  |                                |        |
|     | 10                | WL/RJ/SPECIES/614215/2024                                                                        | RAJASTHAN                        | 01/03/2024  | Birth                                                 | Application Submitted for Review | View Details  |                                |        |
|     |                   |                                                                                                  |                                  |             |                                                       | Items per page: 10 -             | 1 - 10 of 245 | < > >                          | >1     |
|     | •                 |                                                                                                  |                                  |             |                                                       |                                  |               |                                |        |
|     |                   |                                                                                                  |                                  |             |                                                       |                                  |               |                                |        |
|     |                   | The proposal sub                                                                                 | mitted will be visible on        |             |                                                       |                                  |               |                                |        |
|     |                   | user dashboard                                                                                   | and forwarded to the             |             |                                                       |                                  |               |                                |        |
| •   |                   | Wildlife division                                                                                | for further processing           |             |                                                       |                                  |               |                                |        |
|     |                   |                                                                                                  |                                  |             |                                                       |                                  |               |                                |        |
| Đ   | _                 |                                                                                                  |                                  |             |                                                       |                                  |               |                                |        |

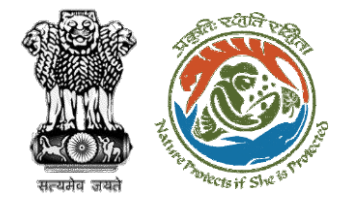

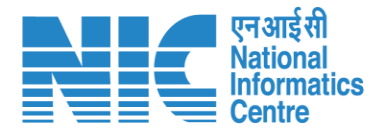

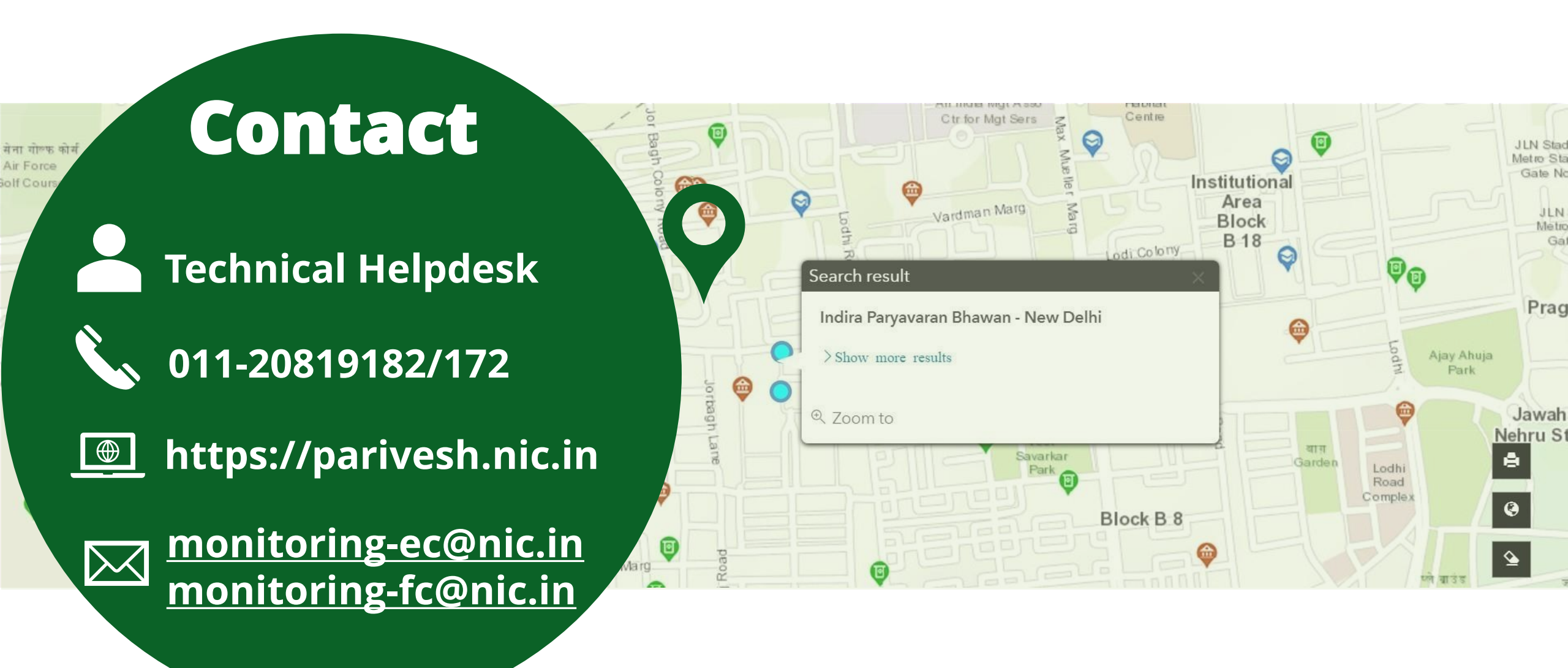